**End of Year Reporting DQ Reports: LSA/SPM Annual Review Audit and Street Outreach DOE** 

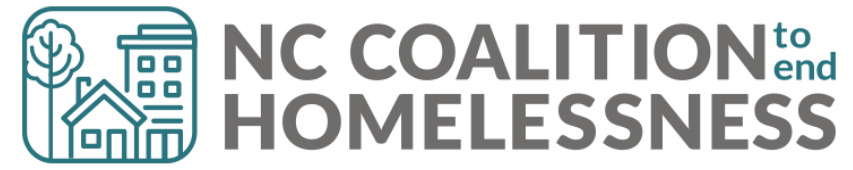

# **Presentation Agenda**

By the end, attendees will be able to: ✓ Locate the reports in BusinessObjects ✓ Correctly enter prompts for each report ✓ Understand how to navigate the report ✓ Identify errors located on the report ✓ Take steps to correct errors on the report

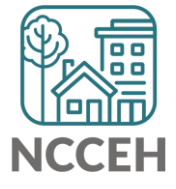

This report looks for missing or inaccurate Annual Assessments.

- **D** To be run by all project types
- One report run per HMIS project
- Orange County projects: run and correct FY2021 reports first!

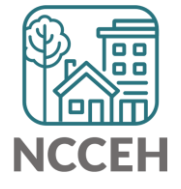

# Special Considerations for Errors related to Annual Assessments

# **MAJOR Things to Know**

- Must be completed 30 *calendar days* (before or after) the Head of Household's anniversary date.
- Only one Annual Assessment can be recorded per year.
- Interim must be marked as "Annual"

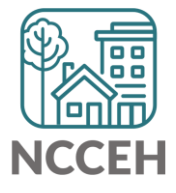

### **Step 1: Reporting Licensed Users will need to schedule the report in BusinessObjects**

| < 6 SAP                                                                                                    | Folders $\sim$                          |                                                               |                  |                                  |                      | ?   |
|----------------------------------------------------------------------------------------------------|-----------------------------------------|---------------------------------------------------------------|------------------|----------------------------------|----------------------|-----|
| Folders                                                                                                    |                                         |                                                               | Selected Folder  |                                  |                      |     |
| > 🚈 Personal Folders                                                                                                    | Public Folders / hmisncceh_live_folde   | Public Folders / hmisncceh_live_folder / HMIS@NCCEH Gallery / |                  |                                  |                      |     |
| My Subscribed Alerts                                                                                                    |                                         |                                                               |                  |                                  |                      |     |
| ∽ 🖻 Public Folders 🚺                                                                                                    | Title =                                 | Favorites                                                     | Туре             | Description                      | Last Updated         |     |
|                                                                                                    | C004 - Avg LOS and Time to Housin       |                                                               | Web Intelligence | Updated: 1/26/2018 (SC) Add      | May 16, 2022 3:07 AM | 000 |
|                                                                                                    | 🔲 🦆 C005 - Client Income Audit - Stayer |                                                               | Web Intelligence | Updated: 10-11-18 Added a s      | Jun 2, 2022 2:44 PM  | 000 |
| > 🖭 Available WellSky Resources                                                                                                    | C007 - Returns to Shelter or TH Pos     |                                                               | Web Intelligence | 9-4-15 The selects clients fro   | May 16, 2022 3:07 AM | 000 |
| > 🖭 chin_live_folder                                                                                                    | 🗌 🦕 C008 - Exit Income Outcomes_All C   |                                                               | Web Intelligence | Updated - 8-3-18 -Corrected r    | May 16, 2022 3:07 AM | 000 |
|                                                                                                    | C009 - 0551 - Exit Reason Leaving       |                                                               | Web Intelligence | Want to see the various reaso    | May 16, 2022 3:07 AM | 000 |
|                                                                                                    | C010- Housing Move in Date and Pr       |                                                               | Web Intelligence | This report shows open clients   | Jul 31, 2022 7:15 AM | 000 |
| > 📧 ART Gallery Reports and Resources                                                                                                    | C011- Shelter Stayers, Leavers and      |                                                               | Web Intelligence | This report shows client level   | Jun 2022 3:24 PM     | 000 |
| ✓ I HMIS@NCCEH Gallery 3                                                                                                    | C012- Street Outreach Stayers, Lea      |                                                               | Web Intelligence | This report shows client level   | Jun 21, 2022 - 1 PM  | 000 |
|                                                                                                    | 🔲 🕠 D001 Street Outreach DOE            |                                                               | Web Intelligence | Street Outreach only: RUN FI     | Sep 30, 2022 2:53 PM | 000 |
| Image: Test and the second second | 4 🕠 D002 LSA Annual Review Audit        |                                                               | Web Intelligence | All Projects: confirm stayers/le | Sep 30, 2022 5:05 PM | 000 |
| > 🖭 Provider Specific Folders                                                                                                    | 🔲 🦆 D003 LSA Client Data Clean Up       |                                                               | Web Intelligence | All Projects: basic client level | Sep 30, 2022 2:53 PM | 000 |
|                                                                                                    |                                         |                                                               |                  |                                  |                      |     |

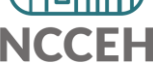

### **Step 2:** Reporting Licensed Users will need download & distribute report to HMIS users for correction!

| < 🏠 🗺                                                                                                    | My Inbox $\sim$                                      |                                                                                                    |  | R 0 | ? | ĸw   |
|----------------------------------------------------------------------------------------------------|------------------------------------------------------|----------------------------------------------------------------------------------------------------|--|-----|---|------|
| All Alerts Documents                                                                                                    |                                                      | Document                                                                                                    |  |     |   |      |
| Search     Q     C       Showing 1 items       Image: Dool Heading Home SO DOE report - 09.3       Sep 30, 2022 5:29 PM | D001 Heading<br>Sep 30, 2022 5:29 PM<br>General Info | Home SO DOE report - 09.30.2022 : 3708973                                                                                        |  |     |   | view |
|                                                                                                    | Description :<br>Created On :<br>Document Type :     | Street Outreach only: RUN FIRST! review for missing or inaccurate Dates of Engagement<br>Sep 30, 2022 5:29 PM<br>Microsoft Excel |  |     |   |      |
|                                                                                                    | Owner :<br>Keyword :                                 | hmisncceh_live:kwiseman<br>None                                                                                                  |  |     |   |      |
|                                                                                                    | Sender :                                             | hmisncceh_live:kwiseman                                                                                                    |  |     |   |      |

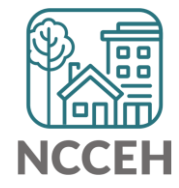

# <u>D002 LSA Annual</u> <u>Review Audit</u>

Step 3: All HMIS user can should review & correct the reports

Step 4: Reporting licensed users need to run the report the following day to confirm it is accurate.

### What to look for on this report:

### □ Head of Household Errors

- Clients with missing rHOH data elements (blank)
- Households without someone listed as Self-Head of Household
- Households with multiple people listed as Self-Head of Household

### THESE ERRORS MUST BE FIXED FIRST & A NEW REPORT RUN BEFORE MOVING ON TO THE OTHER TABS!

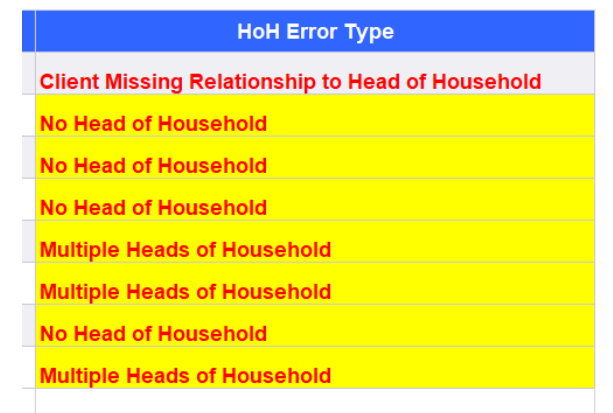

□ Missing or Inaccurately dated Annual Assessments for the year

□ Clients with duplicate Annual Assessments for the year

| Reviews on This<br>Date |
|-------------------------|
| 2                       |
| 2                       |
| 2                       |

# **REMINDER!**

# There are resources developed to help guide you:

### ZenGuides:

- Guides to learn how to use BusinessObjects:
  - ✓ Using BusinessObjects 101
  - ✓ How to Schedule BusinessObjects Reports
- Guides specific for this clean up process:
  - ✓ D002 LSA Annual Review Audit Report

All are available here: https://ncceh.zendesk.com/hc/en-us

### Helpdesk: <u>hmis@ncceh.org</u>

Reach out sooner rather than later for support. We are here to support the valuable work you do!

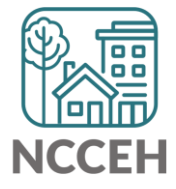

This report looks at Date of Engagements for Street Outreach enrolled clients. The report will help you identify clients with:

- 1. Missing Dates of Engagement
- 2. Dates of Engagement prior to Project Start Date
- 3. Dates of Engagement on or after Project Exit Date
- □ THIS SHOULD BE THE FIRST REPORT RUN!
- **D** To be run by only Street Outreach projects
- One report run per HMIS project
- Orange County projects: run and correct FY2021 reports first!

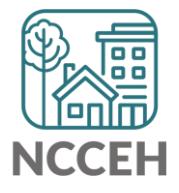

# Things to Consider:

- There is only 1 date of engagement per project stay
- Dates of engagement must be on or after Project Start
- Dates of engagement must be prior to Project Exit
- Clients without a date of engagement will NOT pull into data quality reports!
- Clients without a date of engagement are "allowable" but must be confirmed as accurate during this process. Your agency verifying active attempts are being made to engage this client but to date, this client still is not an active participant (i.e. not completing assessments or working on case plans).
- Clients without a date of engagement should be reviewed to determine last Current Living Situation contact recorded by the project. If longer than 90days, the client should be exited as of the last date of service/contact.

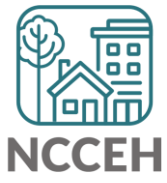

### **Step 1: Reporting Licensed Users will need to schedule the report in BusinessObjects**

| < 6 SAP.                              | Folders ~                                          |                           | <ul><li>CT</li><li>C</li><li>C</li></ul> |  |  |  |  |
|---------------------------------------|----------------------------------------------------|---------------------------|----------------------------------------------------------------------------------------------------|--|--|--|--|
| Folders                               |                                                    | Selected Folder           |                                                                                                    |  |  |  |  |
| > 👔 Personal Folders                  | Public Folders / hmisncceh_live_folder / HMIS@NCCE | H Gallery /               | C + ⊥ ∞ 🛄 🔳                                                                                                    |  |  |  |  |
| Subscribed Alerts                     |                                                    |                           |                                                                                                    |  |  |  |  |
| ✓ 	⊡ Public Folders 1                 | Title                                              |                           | tion Last Updated                                                                                                    |  |  |  |  |
| N ER Ausilable Deserts and Templeter  | C004 - Avg LOS and Time to Housin                  | Web Intelligence Update   | d: 1/26/2018 (SC) Add May 16, 2022 3:07 AM •••• '                                                                                                    |  |  |  |  |
|                                       | C005 - Client Income Audit - Stayer                | Web Intelligence Update   | d: 10-11-18 Added a s Jun 2, 2022 2:44 PM ••••                                                                                                    |  |  |  |  |
| > 📧 Available WellSky Resources       | C007 - Returns to Shelter or TH Pos                | Web Intelligence 9-4-15   | The selects clients fro May 16, 2022 3:07 AM ••••                                                                                                    |  |  |  |  |
| > 🗉 chin_live_folder                  | C008 - Exit Income Outcomes_All C                  | Web Intelligence Update   | d - 8-3-18 -Corrected r May 16, 2022 3:07 AM ••••                                                                                                    |  |  |  |  |
|                                       | C009 - 0551 - Exit Reason Leaving                  | Web Intelligence Want to  | > see the various reaso May 16, 2022 3:07 AM ••••                                                                                                    |  |  |  |  |
|                                       | C010- Housing Move in Date and Pr                  | Web Intelligence This rep | port shows open clients 5. 31, 2022 7:15 AM ***                                                                                                    |  |  |  |  |
| > 📧 ART Gallery Reports and Resources | C011- Shelter Stayers, Leavers and                 | Web Intelligence This rep | port shows client level Jun 21, 202, 24 PM ***                                                                                                    |  |  |  |  |
| ✓ ➡ HMIS@NCCEH Gallery 3              | C012- Street Outreach Stayers, Lea                 | Web Intelligence This rep | port shows client level Jun 21, 2022 3:24 PM                                                                                                    |  |  |  |  |
|                                       | 4 🕠 D001 Street Outreach DOE                       | Web Intelligence Street C | Dutreach only: RUN FI Sep 30, 2022 2:53 PM                                                                                                    |  |  |  |  |
| > 📺 Research Project Reports          | D002 LSA Annual Review Audit                       | Web Intelligence All Proj | ects: confirm stayers/le Sep 30, 2022 5:05 PM                                                                                                    |  |  |  |  |
| > 🖭 Provider Specific Folders         | 🔲 🦕 D003 LSA Client Data Clean Up                  | Web Intelligence All Proj | ects: basic client level Sep 30, 2022 2:53 PM                                                                                                    |  |  |  |  |
|                                       |                                                    |                           |                                                                                                    |  |  |  |  |

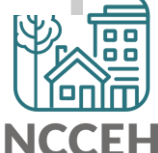

### **Step 2:** Reporting Licensed Users will need download & distribute report to HMIS users for correction!

| < 🏠 🗺                                                                                           | ſ                    | Ay Inbox $\sim$                                                                       | Q | R 0 | ? | ĸw   |
|-------------------------------------------------------------------------------------------------|----------------------|---------------------------------------------------------------------------------------|---|-----|---|------|
| All Alerts Documents                                                                            |                      | Document                                                                              |   |     |   |      |
| Search Q C<br>Showing 1 items<br>D001 Heading Home SO DOE report - 09.3<br>Sep 30, 2022 5:29 PM | Sep 30, 2022 5:29 PM | Home SO DOE report - 09.30.2022 : 3708973                                             |   |     |   | view |
|                                                                                                 | Description :        | Street Outreach only: RUN FIRST! review for missing or inaccurate Dates of Engagement |   |     |   |      |
|                                                                                                 | Created On :         | Sep 30, 2022 5:29 PM                                                                  |   |     |   |      |
|                                                                                                 | Document Type :      | Microsoft Excel                                                                       |   |     |   |      |
|                                                                                                 | Owner :              | hmisncceh_live:kwiseman                                                               |   |     |   |      |
|                                                                                                 | Keyword :            | None                                                                                  |   |     |   |      |
|                                                                                                 | Sender :             | hmisncceh_live:kwiseman                                                               |   |     |   |      |

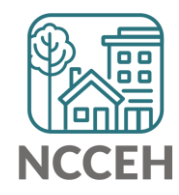

# <u>D001 LSA Annual</u> <u>Review Audit</u>

Step 3: All HMIS user can should review & correct the reports

Step 4: Reporting licensed users need to run the report the following day to confirm it is accurate.

### What to look for on this report:

### □ Missing Dates of Engagement

- Clients who exited without DOE
- Clients who are still enrolled without DOE

Date of Engagement 
Missing (EXITED client)
Missing (ACTIVE CLIENT)

The missing DOE should be fixed if the client was engaged. Otherwise, the Agency Admin should make a note of confirmation for missing DOE clients left on the report when reports are all submitted.

### □ Inaccurate Dates of Engagement

- Clients with a DOE prior to project entry
- Clients with a DOE on or after project exit

| Entry Date | Exit Date - | Date of E  | ngagement | • |
|------------|-------------|------------|-----------|---|
| 05/25/2022 |             | 04/26/2022 |           |   |
| 06/29/2022 |             | 02/23/2022 |           |   |
| 02/24/2022 | 9/16/2022   | 9/23/2022  |           |   |
|            |             |            |           |   |

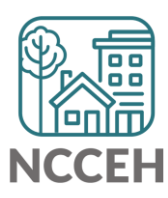

# **REMINDER!**

# There are resources developed to help guide you:

### ZenGuides:

- Guides to learn how to use BusinessObjects:
  - ✓ Using BusinessObjects 101
  - ✓ How to Schedule BusinessObjects Reports
- Guides specific for this clean up process:
  - ✓ D001 Street Outreach DOE Report

All are available here: https://ncceh.zendesk.com/hc/en-us

### Helpdesk: <u>hmis@ncceh.org</u>

Reach out sooner rather than later for support. We are here to support the valuable work you do!

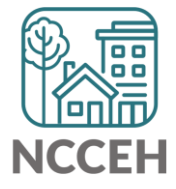